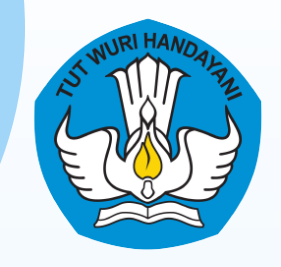

## **PADDAN PENGENAAN** Sistem Informasi Manajemen Penyesuaian Angka Kredit Integrasi

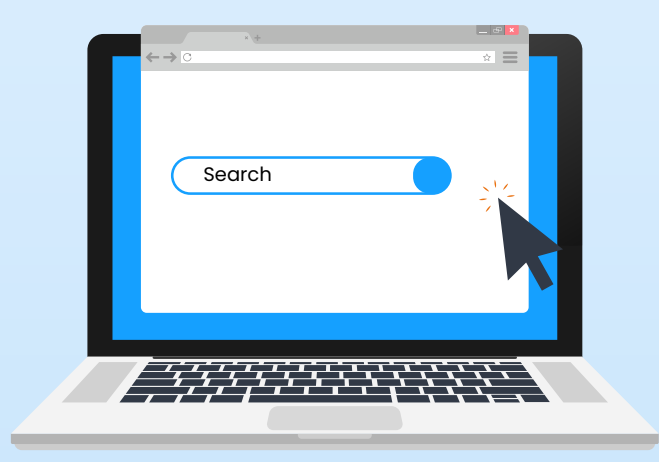

Akses laman https://gtk.kemdikbud.go.id/pakintegrasi

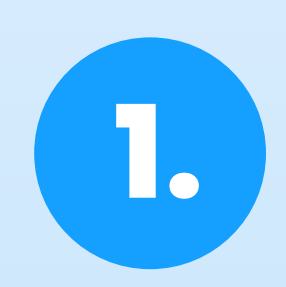

→] Login

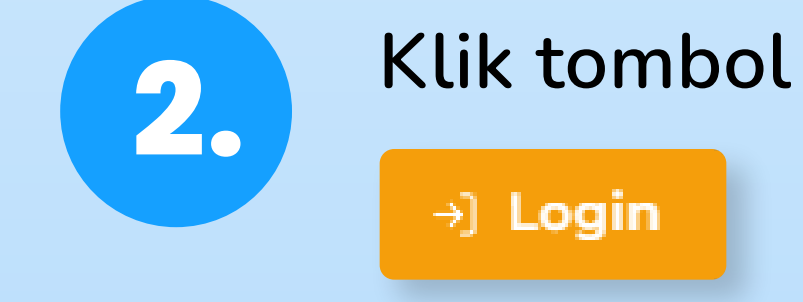

## Selamat datang di SIM-PAKIn

Sistem Informasi Manajemen Penyesuaian Angka Kredit Integrasi.

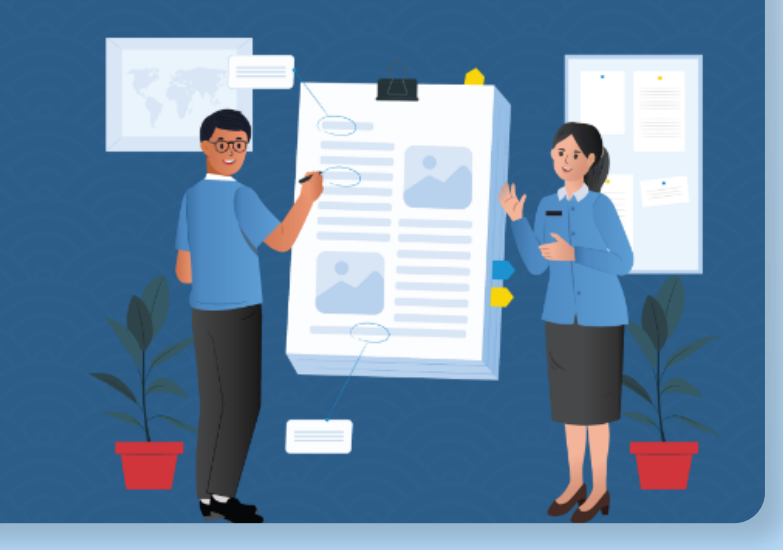

15A0FF

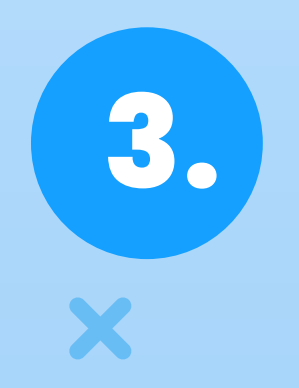

X

Isikan username berupa NIP dan Password dengan format YYYYMMDD pada form login yang muncul.

## Contoh :

Tanggal lahir **09 FEBRUARI 1988**, maka password yaitu **19880209** 

Klik tombol

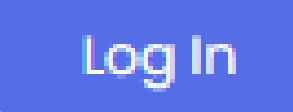

| Sistem Informasi Manajemen<br>Penyesuaian Angka Kredit Integrasi |  |  |
|------------------------------------------------------------------|--|--|
|                                                                  |  |  |
| Username (NIP)                                                   |  |  |
| Masukkan Username disini                                         |  |  |
| Password (tanggal lahir format YYYYMMDD)                         |  |  |
| YYYYMMDD                                                         |  |  |
|                                                                  |  |  |
| Log In                                                           |  |  |
| Log In                                                           |  |  |
| Log In<br>Mitra Kerjasama                                        |  |  |

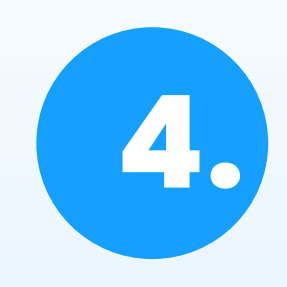

## Pilih jenis jabatan fungsional lalu klik tombol

Submit

| NIP                        |                            |
|----------------------------|----------------------------|
| Jabatan Fungsional         |                            |
| Pilih Jabatan Fungsional 🗸 | abatan Fungsional          |
|                            | Pilih Jabatan Fungsional 🗸 |
| Submit                     | Pilih Jabatan Fungsional   |
| Kemboli                    | Guru                       |
| Kernball                   | Pengawas                   |
|                            | Pamong                     |
|                            | Ponilik                    |

5.

Apabila telah berhasil login, maka akan muncul dashboard profil user berdasarkan data yang terdaftar pada BKN. Berikut tampilannya :

| Dashboard<br>Profil GURU  |                                          |  |
|---------------------------|------------------------------------------|--|
| Nama                      | . Ot Markanak                            |  |
| Nomor Induk Pegawai (NIP) | :1005000 11000022001                     |  |
| Tempat dan Tanggal Lahir  | : Delevie, Kab. Maje, 04 deptersber 1005 |  |
| Golongan ruang / TMT      |                                          |  |
| Jabatan, TMT              |                                          |  |

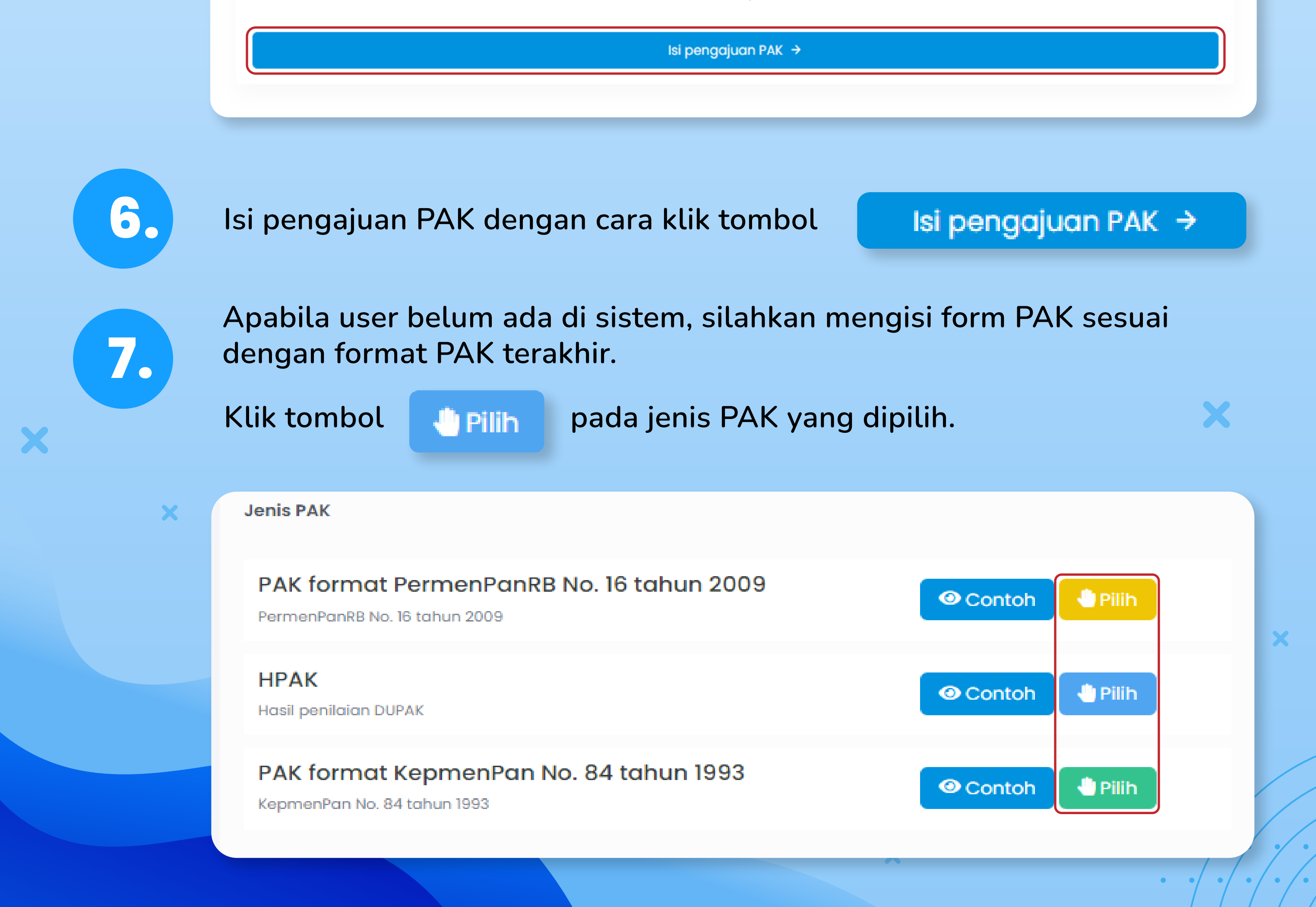

8.

Apabila data sudah ada pada sistem, data PAK akan otomatis ditampilkan pada sistem. Apabila data angka kredit yang ditampilkan belum sesuai, silahkan lakukan penyesuaian angka kredit sesuai dengan dokumen PAK yang dimiliki (dilampirkan).

Sistem akan otomatis menyimpan (auto save) pada setiap isian data yang diinput di form PAK

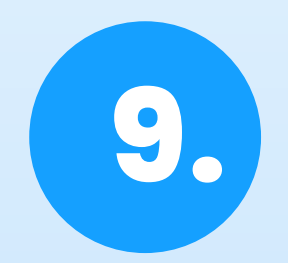

Unggah lampiran PAK terakhir yang telah dilegalisir oleh dinas pendidikan dengan menggunakan format PDF dan ukuran maksimal 2MB.

Klik tombol Browse untuk memilih dokumen lampiran PAK

terakhir pada perangkat.

Lampiran PAK Terakhir (Format : PDF, Maksimal : 2MB)

Pilih

Browse

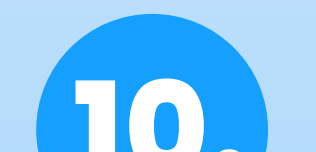

Unggah lampiran pakta integritas dengan menggunakan format PDF dan ukuran maksimal 2MB. Template pakta integritas dapat diunduh pada SIMPAKIn dengan cara klik tombol Unduh Template

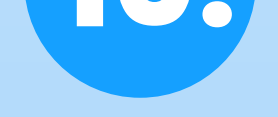

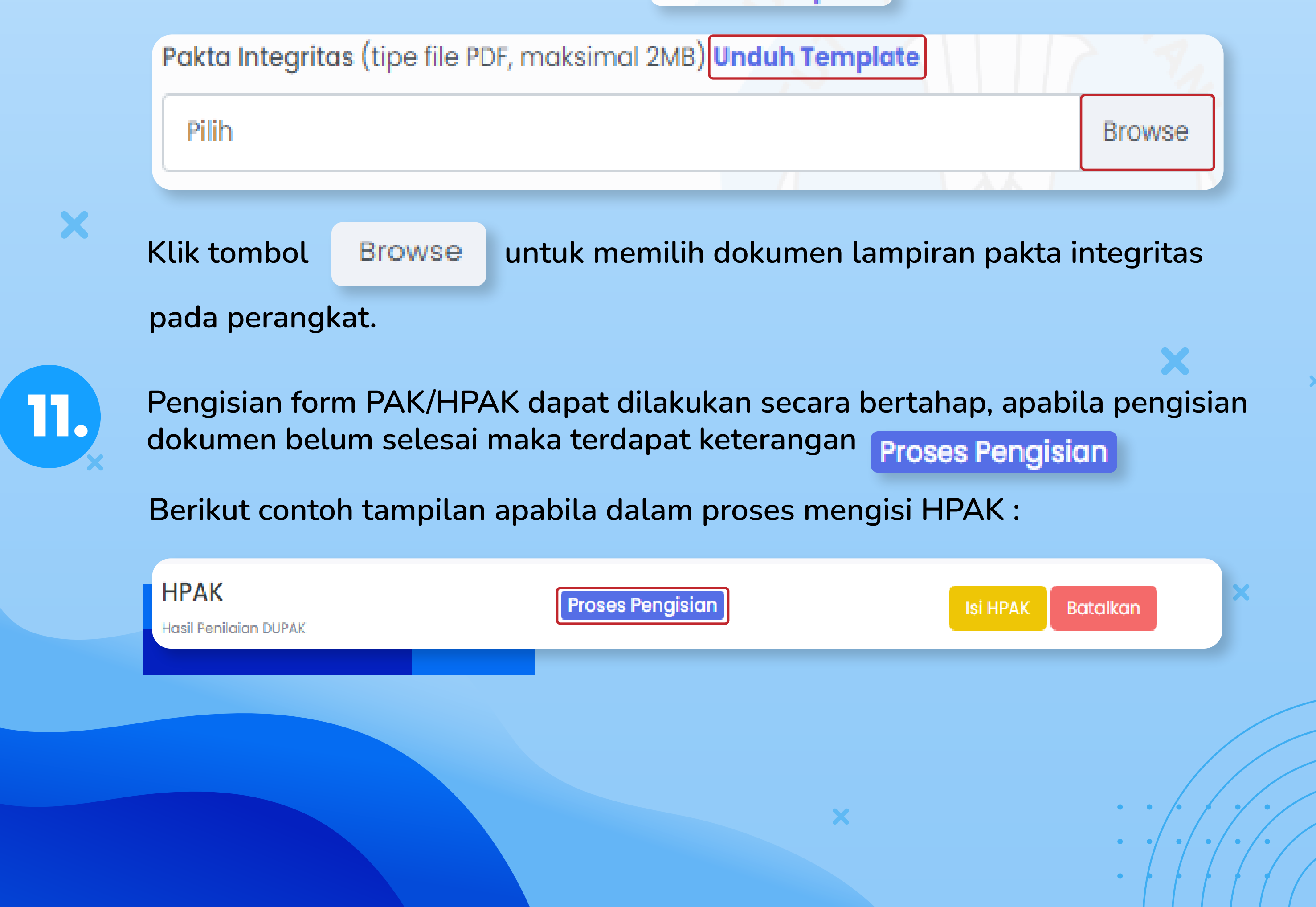

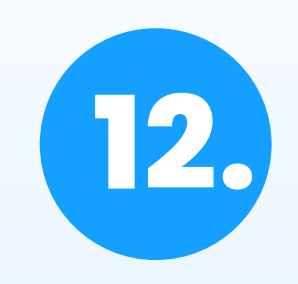

Isian form PAK yang sudah diisi dengan lengkap dan benar dapat diajukan ke Direktorat dengan cara klik tombol . Submit ke Direktorat →

Pengajuan yang berhasil dikirim akan muncul notifikasi seperti berikut :

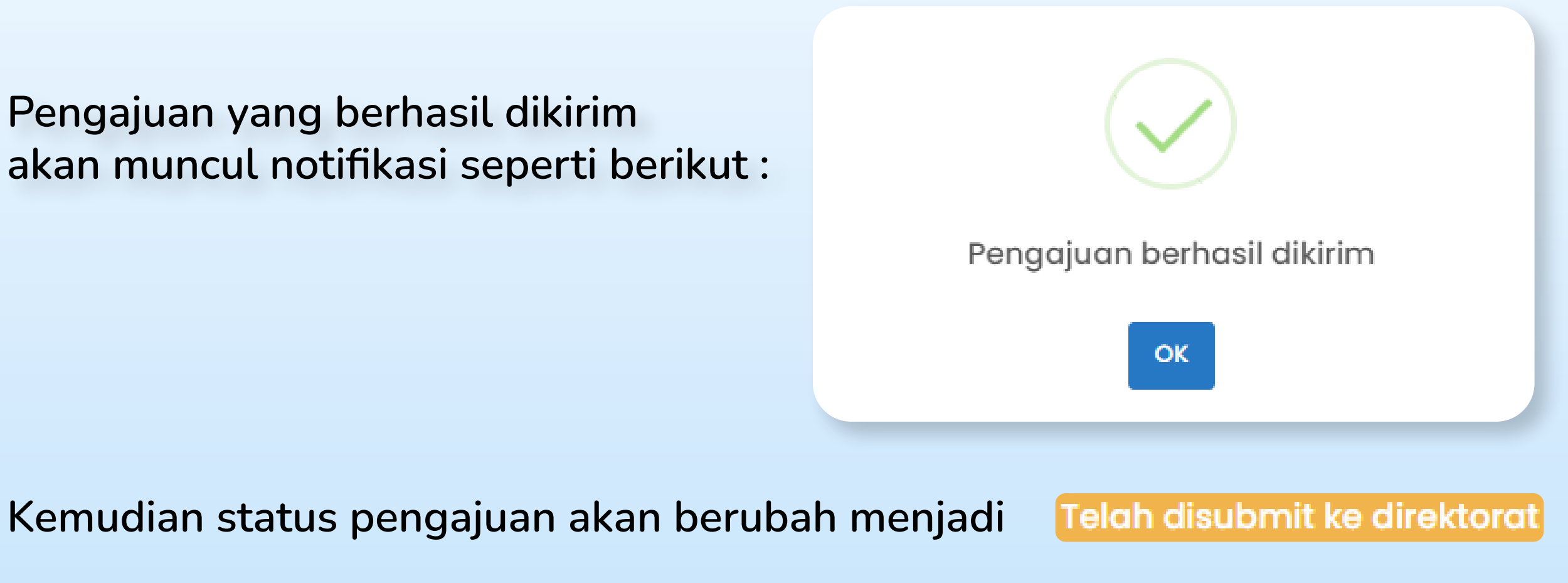

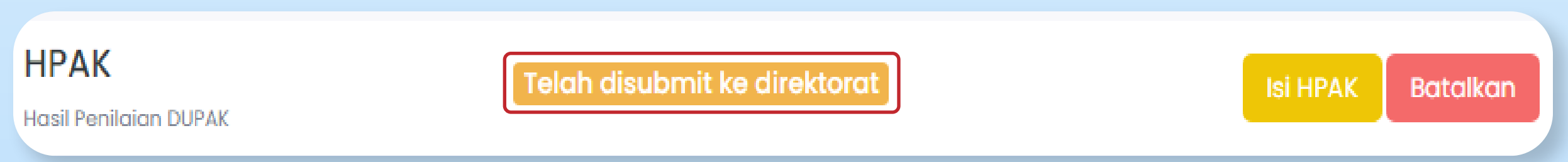

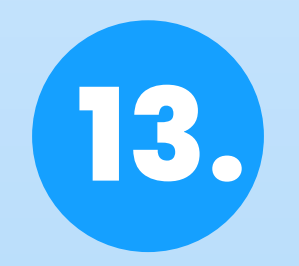

Pengajuan PAK masih dapat dibatalkan apabila status pengajuan belum diverifikasi oleh direktorat dan dikirim ke SI-ASN.

HPAK

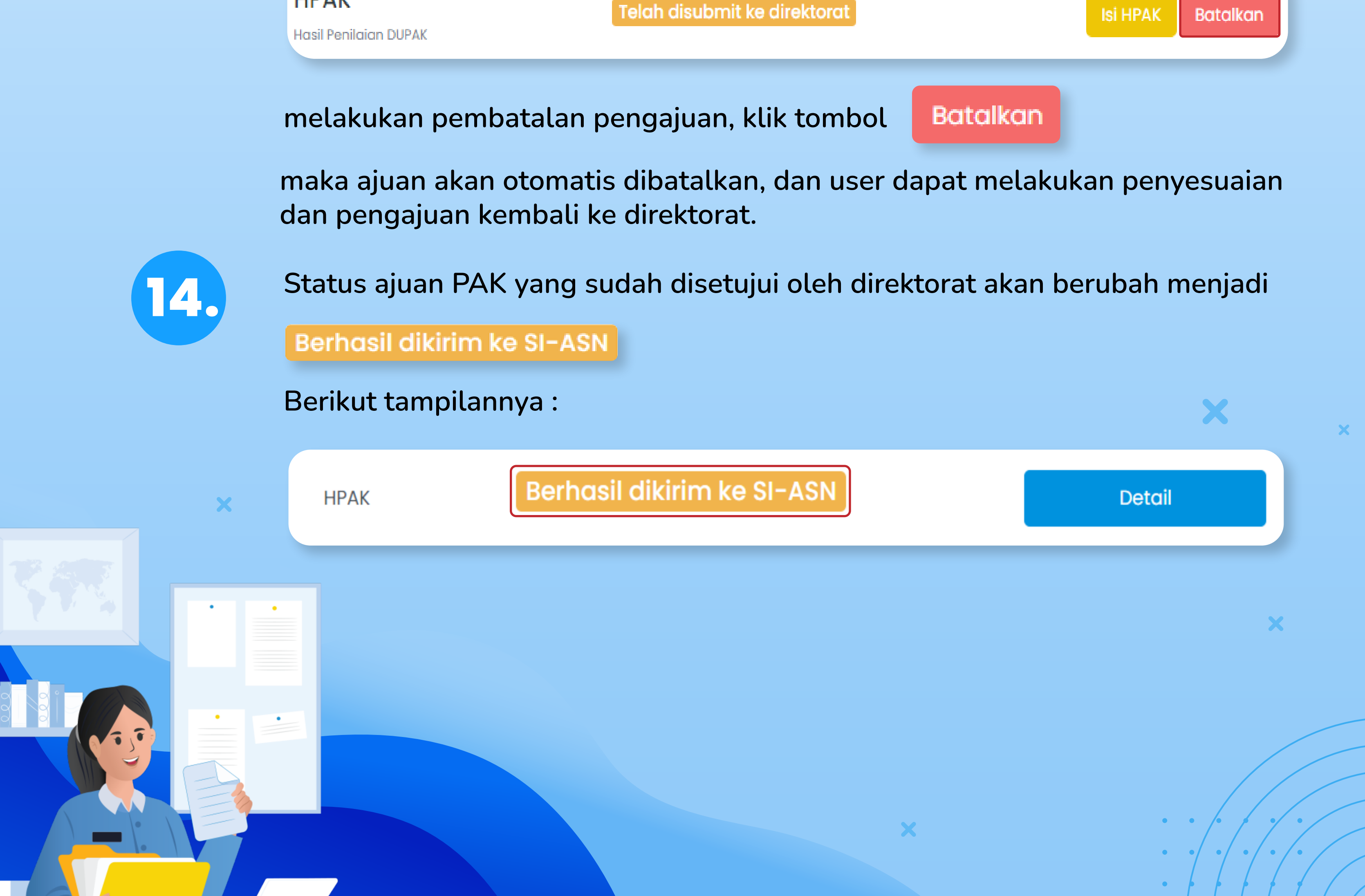